# How to add a search profile for only electronic materials– Using Primo BO

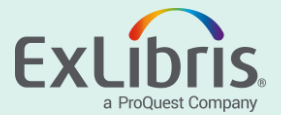

#### Introduction

- Institutions may want to help users to easily find materials with electronic delivery as a default (whether books, journals, articles, images)
- This presentation explains how to add a default search scope for electronic materials to appear above the existing search scopes the patron has today

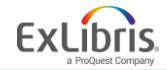

#### Here is the Primo search box now

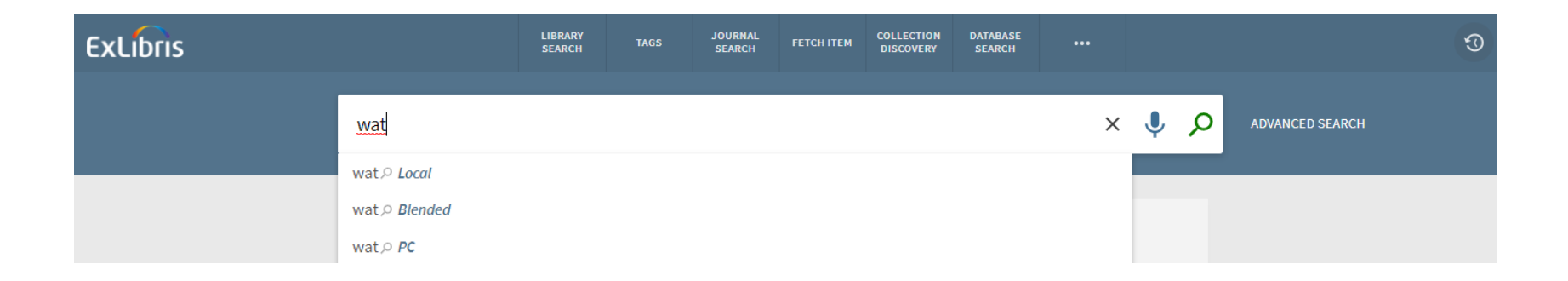

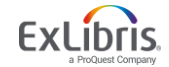

#### **Steps Needed**

- 1. Define new search scope
- 2. Use the new search scope within the view
- 3. Add the search scope to the data using Normalization rules

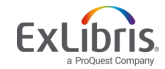

# Define new search scope

#### 1. Create new scope value

- a. Go to FE & Delivery > Scope Values
- b. Create a new scope value

e.g. code: *ElectronicOnly* , name it *Electronic* 

a. Deploy your changes

Create a new scope value

| Owner: Alma University   Shared by other Institutions         |               |
|---------------------------------------------------------------|---------------|
| Scope Value Code: ElectronicOnly Scope Value Name: Electronic | Type: Other 🔻 |
| Use Scope for Search Restricted Search Restricted Delivery    |               |

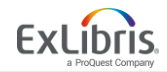

# Use the new search scope within the view

2. Associate the new scope value within the view under dedicated search scope and tab:

- Go to FE & Delivery -> Views List
- Select your view and click on Edit
- Continue to the Search Scope List page
- > Add new search scope in the 'Search Scope List' page

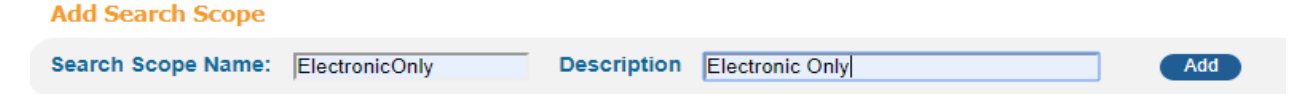

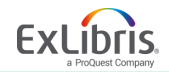

# Use the new search scope within the view

Click edit on the new search scope and check the new search scope value (and select PC if needed)

e.g. check the new scope value named Electronic

| > Edit Search Scope                               |                |                            |                         |  |  |  |  |  |  |
|---------------------------------------------------|----------------|----------------------------|-------------------------|--|--|--|--|--|--|
| Scope:                                            | ElectronicOnly | Interface Language:        | English •               |  |  |  |  |  |  |
| General Attributes for Search ScopeElectronicOnly |                |                            |                         |  |  |  |  |  |  |
| Scope                                             | Name :         | Search Scope Description : |                         |  |  |  |  |  |  |
| General:<br>Display Text:                         |                |                            |                         |  |  |  |  |  |  |
|                                                   |                |                            |                         |  |  |  |  |  |  |
| Search Scope Values                               |                |                            |                         |  |  |  |  |  |  |
| Туре                                              |                | Name                       |                         |  |  |  |  |  |  |
|                                                   |                |                            |                         |  |  |  |  |  |  |
|                                                   |                | other                      | Electronic              |  |  |  |  |  |  |
|                                                   |                | other                      | av_test                 |  |  |  |  |  |  |
|                                                   |                | Institution                | Primo Institution Scope |  |  |  |  |  |  |
| other                                             |                | Blue Bay Digitool          |                         |  |  |  |  |  |  |
|                                                   |                |                            |                         |  |  |  |  |  |  |

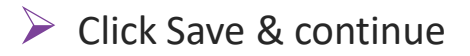

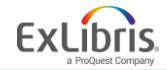

# Use the new search scope within the view

- Go to Tabs configuration
- Create a new tab

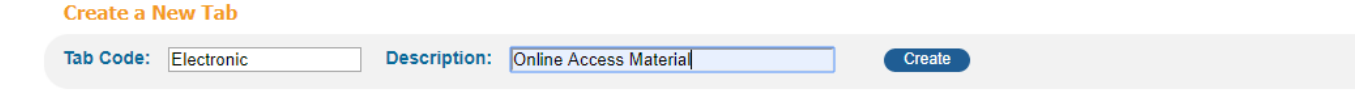

> Add to the new Tab the new scope e.g. ElectronicOnly

| iew : BC_VIEW Interfac                                                                        | Language: English •    |  |
|-----------------------------------------------------------------------------------------------|------------------------|--|
| ieneral Attributes of ElectronicTest                                                          | Tab                    |  |
| Tab Name:                                                                                     | Online Access Material |  |
| Description:                                                                                  | Online Access Material |  |
|                                                                                               |                        |  |
| ToolTip:                                                                                      | Online Access Material |  |
| ToolTip:<br>Display Find In Database:                                                         | Online Access Material |  |
| TooTTip:<br>Display Find In Database:<br>copes for ElectronicTest Tab<br>No.                  | Online Access Material |  |
| Tooffip:<br>Display Find In Database:<br>copes for ElectronicTest Tab<br>No.                  | Online Access Material |  |
| TooTTp:<br>Display Find In Database:<br>copes for ElectronicTest Tab<br>No.<br>dd a New Scope | Online Access Material |  |

- Click Save And Continue
- > Set the order of the new tab in the Tabs List for View using the arrows
- Deploy your changes to the view

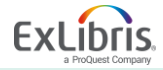

#### Add the search scope to the data using Normalization rules

- 3. Define normalization rule that sets the new scope value to online access electronic material
  - ➢ Go to Local Data > Normalization Rules
  - > Select the Normalization Rules set to edit and select PNX search section
  - Edit the search:searchscope rule

This rule will add the new scope value you created e.g. *ElectronicOnly* as a constant to the search/searchscope under the conditions of Electronic Materials using the pre-calculated delivery/delcategory field (AlmaE ,AlmaD, online resource)

> Note: use OR among the conditions of this rule as shown in the next slide

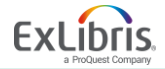

#### Add the search scope to the data using Normalization rules

| Rule group search_se    | archscope                  |                      | 0               |         |             |    |
|-------------------------|----------------------------|----------------------|-----------------|---------|-------------|----|
| Туре                    | Value                      |                      |                 | 1_      |             |    |
| Source Constant         | ElectronicOnly             |                      |                 | Enabled |             |    |
| Condit                  | ions logic Conditions re   | Nation               |                 |         |             |    |
| Conditions 🕷 True       |                            |                      |                 |         |             |    |
| Condition 1 - Logic     | True                       |                      |                 |         |             |    |
| Condition 1 - Source    | Туре                       | Value                |                 |         | Success If  |    |
|                         | PNX •                      | delivery/delcategory |                 |         | Match Any 🔻 |    |
| Condition1 - Routines 💿 | General Parameter          |                      |                 |         |             |    |
|                         |                            |                      |                 |         |             |    |
|                         | Routine                    |                      | Parameter       |         |             |    |
|                         | Check string equals string | •                    | Alma-E          |         |             |    |
| Condition 2 - Logic     | True                       |                      |                 |         |             |    |
| Condition 2 - Source    | Туре                       | Value                |                 |         | Success If  |    |
|                         | PNX •                      | delivery/delcategory |                 |         | Match Any 🔻 | œ8 |
| Condition2 - Routines 😁 | General Parameter          |                      |                 |         |             |    |
| ,<br>,                  |                            |                      |                 |         |             |    |
|                         | Routine                    |                      | Parameter       |         |             |    |
|                         | Check string equals string | ۲                    | Alma-D          |         |             |    |
| Condition 3 - Logic     | True                       |                      |                 |         |             |    |
| Condition 3 - Source    | Туре                       | Value                |                 |         | Success If  |    |
|                         | PNX •                      | delivery/delcategory |                 |         | Match Any 🔹 | 68 |
| Condition3 - Routines 😁 | General Parameter          |                      |                 |         |             |    |
|                         |                            |                      |                 |         |             |    |
|                         | Routine                    |                      | Parameter       |         |             |    |
|                         | Check string equals string | •                    | Online Resource |         |             |    |
|                         |                            |                      |                 |         |             |    |
| Transformations         |                            |                      |                 |         |             |    |
| Transformation          |                            | Parameter            |                 |         |             |    |
| Copy As Is              |                            | •                    |                 |         | 88          |    |
| Behavior                |                            |                      |                 |         |             |    |
| Action ADD •            |                            |                      |                 |         |             |    |

Exclibris

© 2020 Ex Libris | Confidential & Proprietary

#### Add the search scope to the data using Normalization rules

- Save your changes and deploy the normalization rules set
- Run update pipe to renormalize the data
- Run indexing

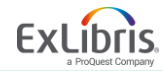

#### **Refresh the Primo View**

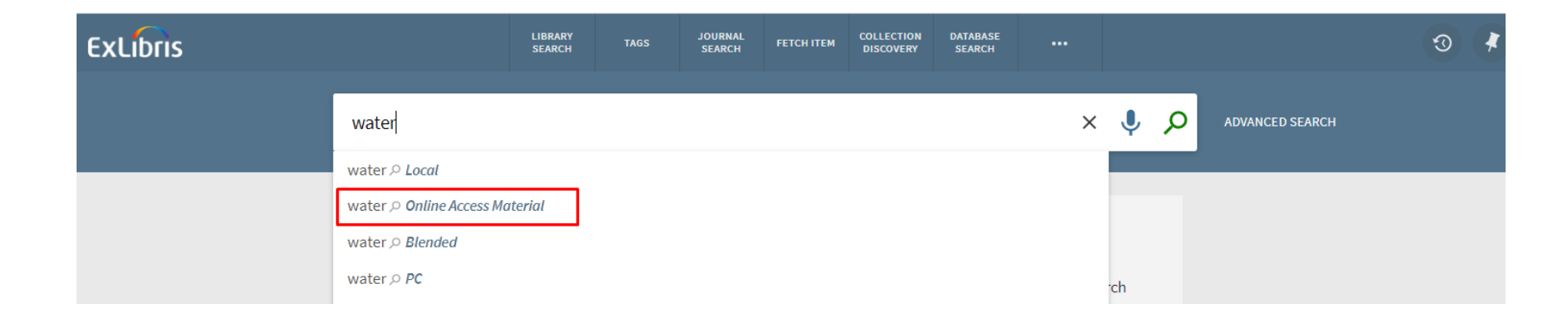

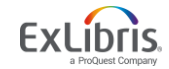

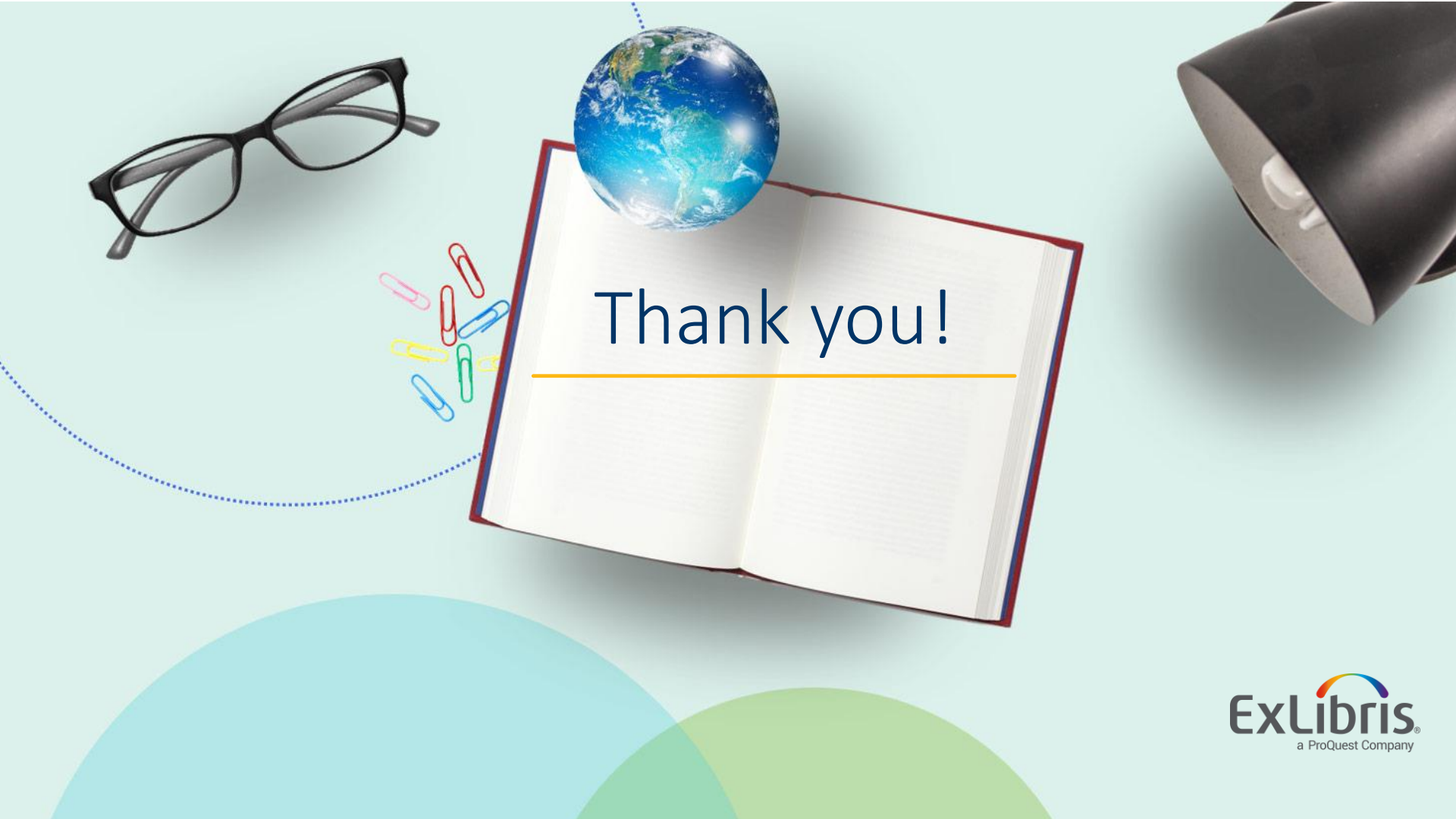